## キャッシュクリア(操作情報のリセット)を行います

- 【主な手順】
- 1:ログアウトする
- 2: PCに残っているイカリプラスのログ情報を消す
- ☞本来は再ログインを簡単にさせるため、ログ情報をPCに残してあります。ところが操作方法が記録されちると、ジャンプ機能が働いてしまい、間違った操作情報が残り正しい入力手順が踏めないまま同じエラーを繰り返す場合があります。
- 3: 再起動してください
- 4 : ログインしなおすと自動的に設定画面 (CloudGate画面) が出るので そこから再アクセスをする

## <u>1:Web画面をすべて閉じる</u>

①-1: イカリプラスにログインしている方は画面右上の「ようこそ〇〇さん」にカーソルを合わせると、ログアウトがポップアップ表示されます。そこでログアウトを選び、ログアウトしたあと①-2の操作を行います
 ①-2: イカリプラスにログインできていない方は全てのインターネット画面(ブラウザ)を閉じて下さい

| ● 御生管理のデジタルソリューション イ ×                    | 2 イカリフード株式会社 本社工場の                                                                                                    | × <u></u> イガリプラスポータル - レコードの一覧 × +        | - @ X                   |          |                                                                                                    |
|-------------------------------------------|----------------------------------------------------------------------------------------------------|-------------------------------------------|-------------------------|----------|----------------------------------------------------------------------------------------------------|
| ← → ♂ 😫 web-edi-system.cj                 | bozu.com/k/365/#/                                                                                                    |                                           | ☆ ひ 会 シークルット 再起動して更新する: |          |                                                                                                    |
| <b>KAR</b> イカリプラス                         | < ■ 区区 ■ イカリ消毒株式会社                                                                                                    |                                           | ▲ ようこそ イカリフード株式会社本社工場さん |          |                                                                                                    |
|                                           | <2 おしらせ (2件)                                                                                                    |                                           | ログアウト                   | <b>)</b> | ●-1:ログアフト画面かでたら1カリノラスの画                                                                                |
| してラボ<br>イカリの検査 (混入異物)                     | 2024/02/28 12:30                                                                                                    |                                           |                         |          | 面をすべて閉じてください                                                                                           |
| New!<br>参 教育コンテンツ<br>一般(平者句に)地容動画         | <ul> <li>お客様登録情報</li> <li>物件名</li> </ul>                                                                                                    | イカリフード株式会社                                |                         |          |                                                                                                    |
|                                           | 住所<br>利用プラン<br>管理責任者                                                                                                    | 東京都新宿区新宿3-27-1 新宿大栄ビル<br>通常プラン<br>第HD19   |                         |          | 🔶 🔅 C 🛱 echicen.doudgate.ph/soc/kari.co.jp/logout.ahtmil/contextid=98307c5c-78ca-49ka-94a0-be68a99k194 |
| 個別学習・スマキャン<br>イカリの間学習・スマートキャン<br>パスの開発報。  | 管理責任者所属<br>管理責任者メールアド<br>ス                                                                                                    | 記貨保証<br>-<br>はari-plus@ikari.co.jp        |                         |          |                                                                                                    |
| 【変更・近別の受付】<br>数額の変更・取用的中心はごう<br>らからも同変です。 | ひ録情情報     No.     形式     取引の19     取引の19     の支払節     の内によりが      ののに、りまい      ののに、りまい      取引の      取引の       取引の      取引の       取引の       取引の       取引の       取引の       取引の       取引の       取引の       取引の       取引の       取引の       取引の       取引の       取引の        取引の       取引の       取引の        取引の       取引の        取引の        取引の        取引の        取引の        取引の        取引の        取引の         取引の         取引の          取引の          取引の          取引の           取引の | 支持者 所紙<br>高質報道<br>高質報道<br>Shi GLOBAL      |                         |          | ▲区型▶ イカリ消毒株式会社<br>サインオフしました。                                                                           |
|                                           | <ul> <li>○変更申請する種類</li> <li>■プラン変更 ■</li> <li>○ご利用プラン</li> </ul>                                                                                                    | 理責任者の変更 同利用者の追加 三利用者の削除 三利用端末入替 三利用者情報の変更 |                         |          | CloudGate UNO User Hub<br>ヘサインオンします。                                                                   |
|                                           |                                                                                                    | <b>0</b> -1                               |                         |          | 【注意】<br>複数のウインドウでイカリプラスが立ち上がっているのであればそれもすべて閉じ<br>てください                                                 |

© International Systems Research Co. 2008-2024 - All rights reserved

### <u>2 : PCに残っているイカリプラスのログを消す</u>

#### 事業開発部・アクセス不具合対応

☞本来は再ログインを簡単にさせるなどに利用するログ情報がPCに残っています。ところがパスワードの選択をミスしたり、変更前のパス ワードの情報が残っていると、間違った情報が自動選択されてしまいてアクセスエラーを引き起こしてしまうので、ログ情報を消します。

#### Googleの場合

#### ❶Googleのインターネットブラウザを立ち 上げ、右上の「・・・」ボタンを押し、履歴の 消去を押してください

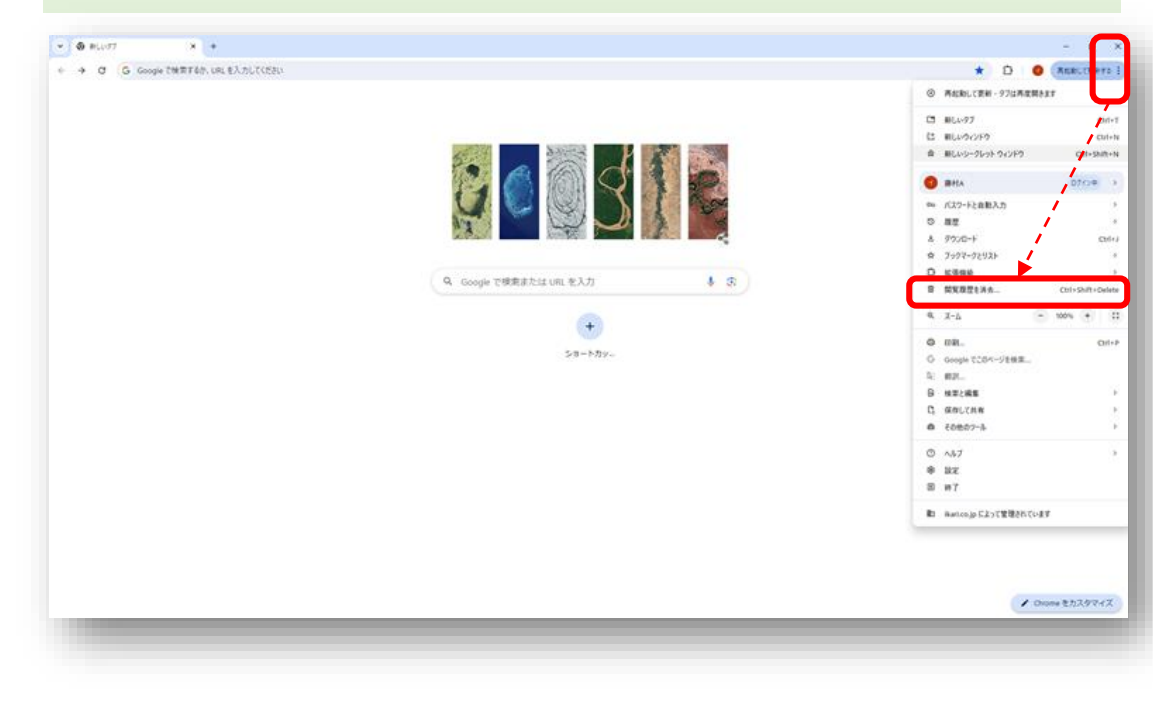

# ②ここをクリックして1週間以内を選び、閲覧 履歴とCookieと他のサイトデータを選択☑し てデータを削除を押してください

| • 設定                                    | Q BZBIELKR                                                                   |  |
|-----------------------------------------|------------------------------------------------------------------------------|--|
| 上 Google の設定                            | B 3980202 AAMMA CADIBBANLURT                                                 |  |
| <ul> <li>自由入力とパスワード</li> </ul>          | 党主チェック                                                                       |  |
| • JB4//5-20141074                       |                                                                              |  |
| @ 1(3x-2>2                              | 開業推歴データの削加                                                                   |  |
| ₽ ∃∀<>                                  | 75-1/15- 単本型3 詳細設定                                                           |  |
| 9, HRI2000                              | ME ±M2 ·                                                                     |  |
| □ ■ ■ ■ ■ ■ ■ ■ ■ ■ ■ ■ ■ ■ ■ ■ ■ ■ ■ ■ | 2 KH22                                                                       |  |
| 0 12810                                 | 17-<br>0 20                                                                  |  |
| 0 23                                    | この<br>はとんどのサイトからログアウトします。ただし、同期データを制除で<br>きょううに Google アカウントへのログインは無い提供されます。 |  |
| 1 9000-F                                | キャッシュされた軍機とファイル                                                              |  |
| * ユーザー補助編成                              | □ 319 MB を解放します。サイトによっては、次回アクセスする際に読み<br>込みがこれまでより違くなる可能性があります。              |  |
| × 9274                                  | ログイン中は Google アカウントに推動意思や王の他のアクティビテ                                          |  |
| の 設定のリセット                               | 第 サイ G ≤が保存される可能性があります。これらのデータはいつでも削除で ・                                     |  |
| the same 12                             | キャンセル データを解除                                                                 |  |
|                                         | イカリ消毒無利A                                                                     |  |
|                                         | Aufujadds@gmal.com ERIX[UTV/#T                                               |  |
|                                         | このデバイスからのみ酸類データを削除して Google アカウントにはデータを強し<br>ておく場合は、 <u>ログアウト</u> してください。    |  |
|                                         |                                                                              |  |
|                                         |                                                                              |  |
|                                         |                                                                              |  |
|                                         |                                                                              |  |

### <u>2:PCに残っているイカリプラスのログを消す</u>

#### 事業開発部・アクセス不具合対応

☞本来は再ログインを簡単にさせるなどに利用するログ情報がPCに残っています。ところがパスワードの選択をミスしたり、変更前のパス ワードの情報が残っていると、間違った情報が自動選択されてしまいてアクセスエラーを引き起こしてしまうので、ログ情報を消します。

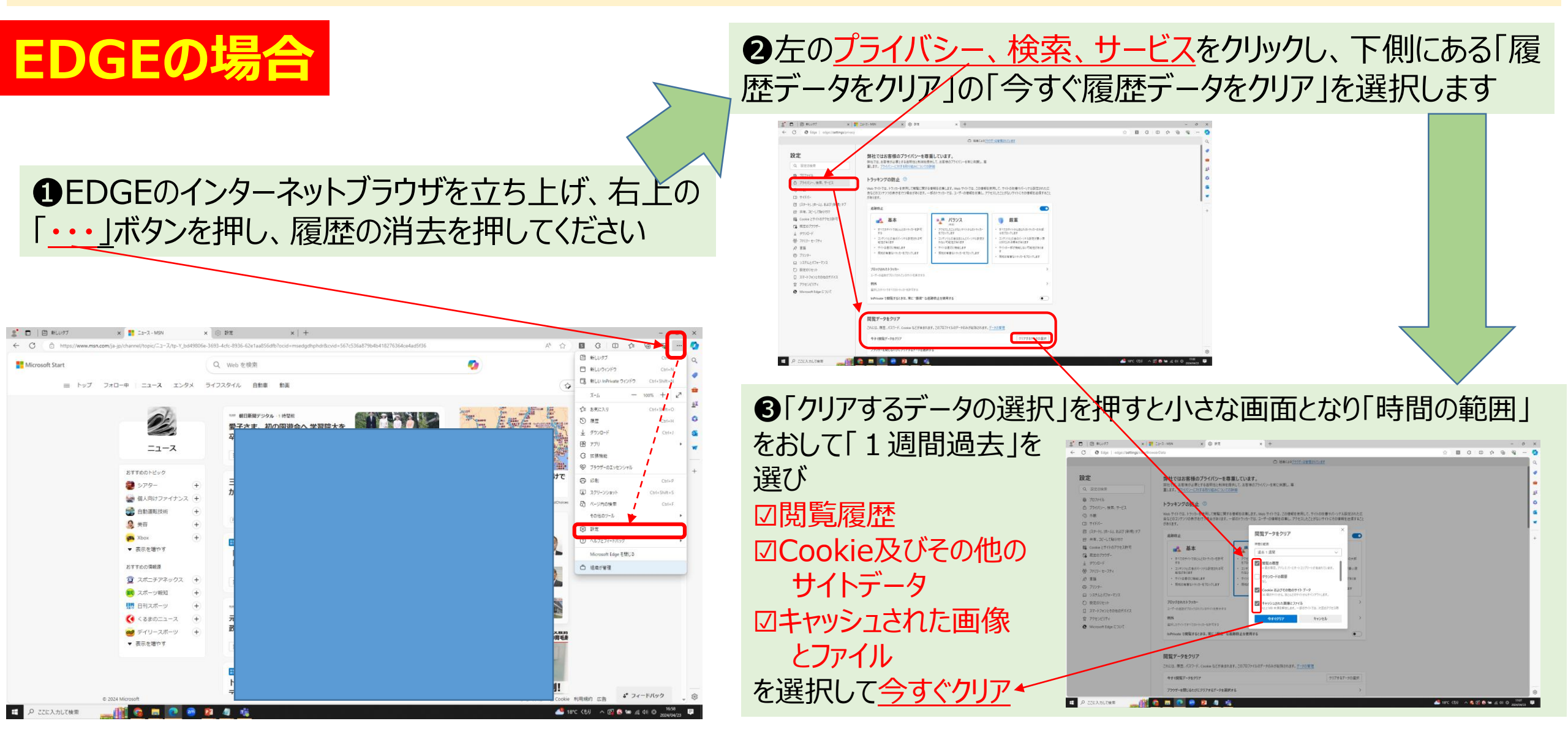

## 3: 再起動してください

#### 【次の操作「4」のよくあるミスを記します。下記は次の4の時にご注意ください】

#### EDGEをお使いの方は、証明書をクリックしてからOKボタンを押してください。

#### <u>証明書をクリックせずに、キャンセルボタンを押してしまう方が続出してい</u> <u>ます。</u>

<u>証明書をクリックせずにキャンセルを押した場合は1に戻り、やり直しになります</u>